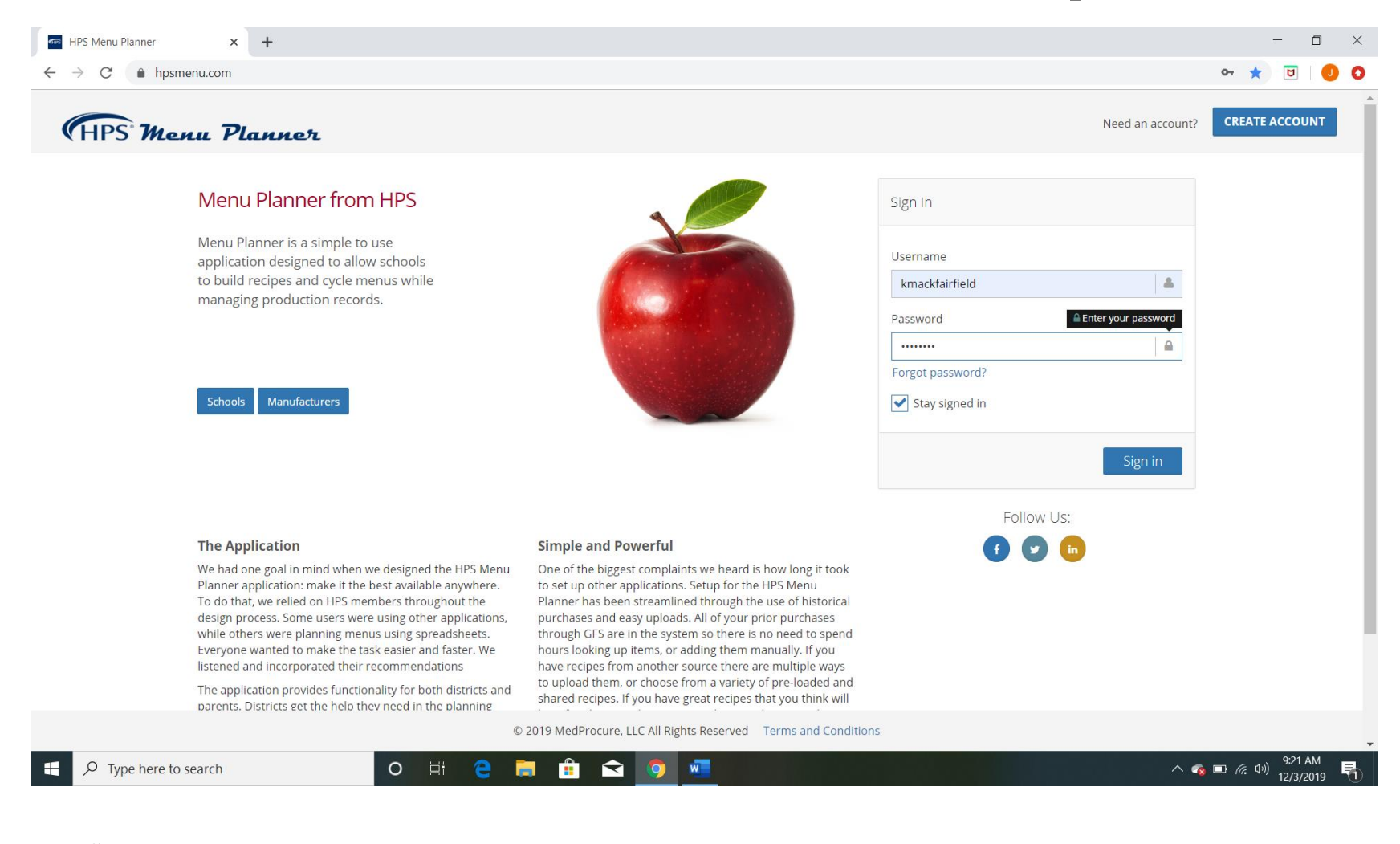

- **Step 1.** Go to the website hpsmenu.com
- Step 2. Enter in your username:\_\_\_\_\_
- Step 3. Enter in your password: \_\_\_\_\_
- Step 4. Click the *Sign in* button

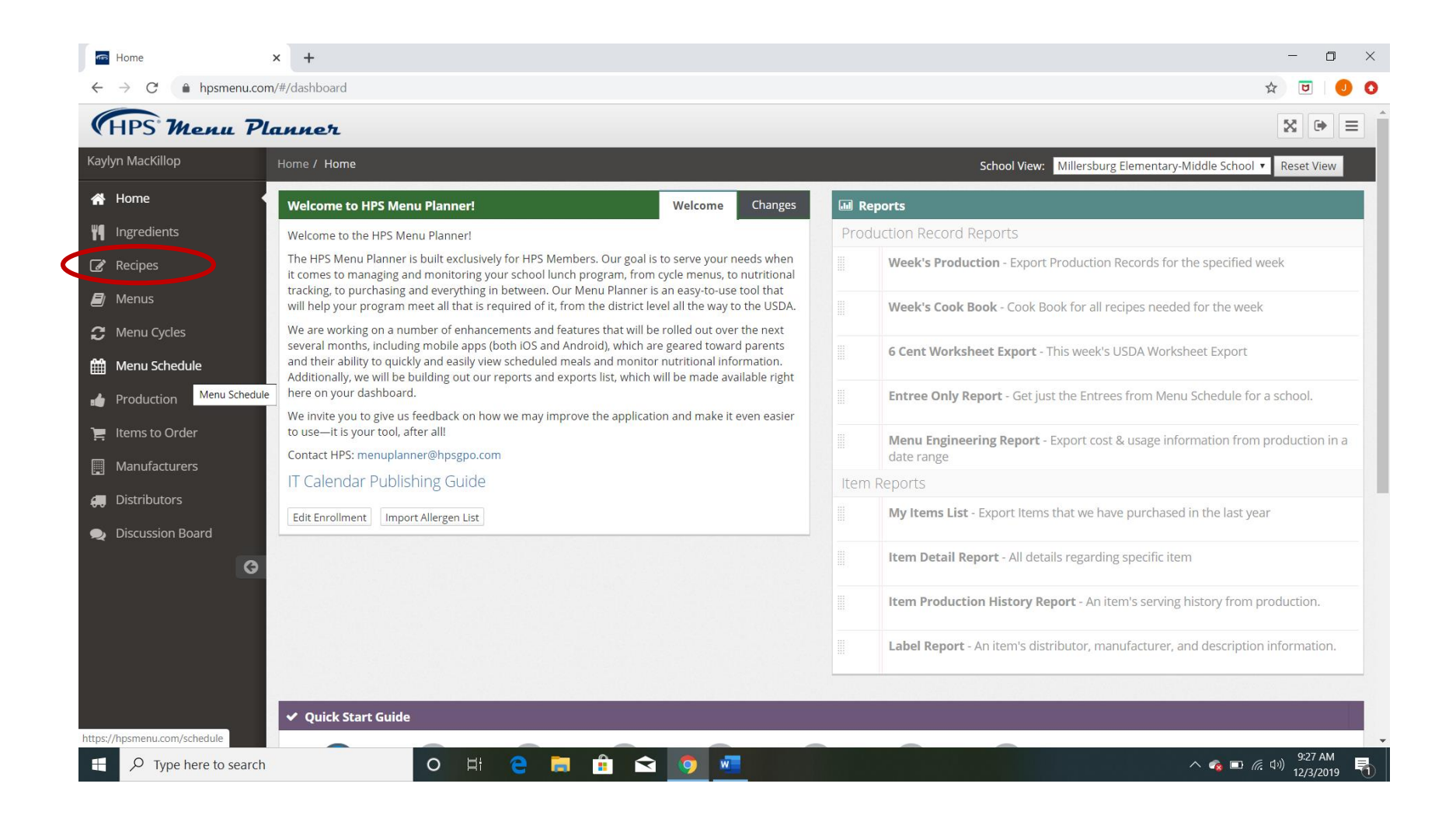

#### Step 5. Click on *Recipes*

| HPS Menu P         | lann   | en                                          |                                              |                               |                 |                  |                     |                   |              | ☆ 🗭 =      |
|--------------------|--------|---------------------------------------------|----------------------------------------------|-------------------------------|-----------------|------------------|---------------------|-------------------|--------------|------------|
| Kaylyn MacKillop   | Home / | Recipes / My Recipes                        |                                              |                               |                 | Scho             | ool View: Northw    | rood Middle Sch   | nool 🔻       | Reset View |
| 倄 Home             | I M M  | y Recipe Table                              |                                              |                               |                 |                  |                     |                   |              |            |
| <b>Ingredients</b> |        |                                             |                                              | MuD                           |                 |                  | Funert              |                   | Create Ne    | u Desire   |
| 🖉 Recipes          |        |                                             |                                              | My Re                         | cipes           | •                | Export Recip        | e importen        | Create Nev   | v Recipe   |
| ┛ Menus            |        | Recipe Name                                 | Recipe Description                           | School                        | Type of<br>Meal | Serving<br>Count | Date of<br>Creation | Last Edit<br>Date | Recipe<br>ID | Detail     |
| 🔁 Menu Cycles      |        | Apple Crisp (Nappanee)                      | Apple Crisp -8 pans Nappanee                 | Nappanee Elementary           | Lunch           | 240.00           | 11/15/2018          | 04/22/2019        | R-10969      | 🖸 Detail   |
| 🛗 Menu Schedule    | ٠      | Assorted Muffin-Northwood High              | Assorted Muffin-Northwood High               | Northwood Middle<br>School    | Breakfast       | 3.00             | 09/04/2019          | 11/18/2019        | R-19539      | 🖸 Detail   |
| Production         | ٠      | Bacon Egg Cheese Biscuit-<br>Northwood High | Bacon Egg Cheese Biscuit-Northwood<br>High   | Northwood Middle<br>School    | Breakfast       | 1.00             | 09/04/2019          | 11/18/2019        | R-19544      | 🖸 Detail   |
| Manufacturers      | ٠      | Baked Apples                                | Baked Apples-Northwood MS                    | Northwood Middle<br>School    | Lunch           | 28.00            | 09/03/2019          | 11/18/2019        | R-19516      | 🖸 Detail   |
| 💭 Distributors     |        | Baked Apples                                | Baked Apples- Wakarusa Elementary<br>School  | Wakarusa Elementary<br>School | Lunch           | 35.00            | 11/15/2018          | 11/15/2018        | R-10988      | 🕑 Detail   |
| Discussion Board   |        | Baked Apples (Nappanee)                     | Baked Apples- Nappannee Elementary<br>School | Nappanee Elementary           | Lunch           | 288.00           | 11/15/2018          | 04/22/2019        | R-10970      | 🖸 Detail   |
|                    | ٠      | Baked Beans                                 | Baked Beans-Northwood MS                     | Northwood Middle<br>School    | Lunch           | 72.00            | 08/27/2019          | 10/24/2019        | R-19347      | 🖸 Detail   |
|                    | ٠      | Baked Beans                                 | Baked Beans (Nappanee)                       | Nappanee Elementary           | Lunch           | 270.00           | 04/22/2019          | 10/09/2019        | R-14802      | 🕑 Detail   |
|                    | ٠      | Baked Beans (Wakarusa)                      | Baked Beans (Wakarusa)                       | Nappanee Elementary           | Lunch           | 162.00           | 10/09/2019          | 10/09/2019        | R-20546      | 🖸 Detail   |
|                    | ٠      | Baked Beans (Woodview)                      | Baked Beans (Woodview)                       | Woodview Elementary<br>School | Lunch           | 219.00           | 05/13/2019          | 10/01/2019        | R-15220      | 🕑 Detail   |
|                    |        |                                             |                                              |                               |                 |                  |                     |                   |              |            |

Step 6. To add a new recipe, click Create New Recipe.

| 🔤 Create 🛛 🗙                   | G Online Ordering × G              | JTM Recipes ×                  | +                                  |                                |                       | - 0                          |
|--------------------------------|------------------------------------|--------------------------------|------------------------------------|--------------------------------|-----------------------|------------------------------|
| ← → C ① ① hpsmenu.com          | /#/recipes/createrecipe            | -                              | -                                  |                                |                       | Q 🛧 🛛 🖌 🖸                    |
| Apps 🛟 Mailing lists service 胶 | www2.k12foodservi 🕸 K12Foodservice | ProcessorLink 📧 Welcome, Kayly | n – 🤷 Menu Planner M Inbox (5) - I | rmackill 📑 Bulleted To Do List |                       | Other bo                     |
| (HPS Menu F                    | lanner                             |                                |                                    |                                |                       |                              |
| Kaylyn MacKillop               | Home / Recipes / Create            |                                |                                    |                                | School View: Northwoo | d Middle School 🔹 Reset View |
| 🖀 Home                         | 🕼 Recipe Planner                   |                                |                                    |                                |                       |                              |
| Ingredients                    |                                    |                                |                                    |                                |                       | Pack                         |
| 🖌 Recipes                      |                                    |                                |                                    |                                |                       | Dack                         |
| ┛ Menus                        | Meal Type                          | Category                       | Recipe HACCP Pro                   | Total Servings                 | Serving Size          | Serving UOM                  |
| 🕻 Menu Cycles                  |                                    | X                              | ;                                  | ÷                              |                       |                              |
| 🛗 Menu Schedule                | Lunch                              |                                | Description                        |                                |                       | School                       |
| 👍 Production                   |                                    |                                |                                    |                                |                       | Choose school 🗘              |
| ) Items to Order               |                                    |                                |                                    |                                |                       |                              |
| Manufacturers                  | Search Filter                      | Item Add Section               |                                    |                                |                       |                              |
|                                |                                    | Search Ingred                  | ents Here                          |                                |                       |                              |
| Distributors                   | All     Durchased                  | Dist Part #                    | ltem Measu                         | re Portion Unit Conversion     | Prep Instructions     | Delete                       |
| 🗪 Discussion Board             |                                    |                                |                                    |                                |                       |                              |
| G                              |                                    |                                |                                    |                                |                       |                              |
|                                | Grocery                            |                                |                                    |                                |                       |                              |
|                                | Poultry                            |                                |                                    |                                |                       |                              |
|                                | Produce                            |                                |                                    |                                |                       |                              |
|                                | Frozen                             |                                |                                    |                                |                       |                              |
|                                | Beverage                           |                                |                                    |                                |                       |                              |
|                                | Develoge                           | -                              |                                    |                                |                       |                              |

Step 7. Click in the appropriate boxes to select *Meal Type, Category, and Recipe HACCAP Process* from the drop-down menus.

Unofficial guide created by Kaylyn MacKillop, MS, RD, CD, SNS and Jennifer Herrold, SNS. January 2020. Not associated with HPS in any way.

| (HPS' Menu P           | lanner                   |                            |                      |                        |                        | ⊠ 🗭 ≡                        |
|------------------------|--------------------------|----------------------------|----------------------|------------------------|------------------------|------------------------------|
| Kaylyn MacKillop       | Home / Recipes / Create  |                            |                      |                        | School View: Northwood | d Middle School 🔻 Reset View |
| 🖀 Home                 | Recipe Planner           |                            |                      |                        |                        |                              |
| <b>#</b> ¶ Ingredients |                          |                            |                      |                        |                        | Back                         |
| 📝 Recipes              |                          |                            |                      |                        |                        |                              |
| 🗐 Menus                | Meal Type                | Category                   | Recipe HACCP Process | Total Servings         | Serving Size           | Serving UOM                  |
| 🕻 Menu Cycles          | Lunch 🗘                  | Entree 🗘                   | Complex Food Prep    | 120                    | 0.33                   | Cup                          |
| Henu Schedule          | Name                     |                            | Description          |                        |                        | School                       |
| Production             | BBQ Chicken for Sandwich |                            | Homemade BBQ Chick   | en for 4" bun          |                        | Choose school 🗘              |
| 📜 Items to Order       | Soarch Filtor            | Itom Add Section           |                      |                        |                        |                              |
| Manufacturers          | Item Type                | Q Search Ingredients Here. |                      |                        |                        |                              |
| 🚚 Distributors         | All                      | Dist Part # It             | em Measure P         | ortion Unit Conversion | Prep Instructions      | Delete                       |
| 🙊 Discussion Board     | My List                  |                            |                      |                        |                        |                              |
| G                      |                          |                            |                      |                        |                        |                              |
|                        | Grocery                  |                            |                      |                        |                        |                              |
|                        | Poultry                  |                            |                      |                        |                        |                              |
|                        | Produce 🛛                |                            |                      |                        |                        |                              |
|                        | Frozen 🗖                 |                            |                      |                        |                        |                              |
| 4                      | Beverage 🗆               |                            |                      |                        |                        | •                            |

#### Step 8. Fill in the boxes for Total Servings, Serving Size, Serving UOM (unit of measure), Name, and Description.

- *Total Servings-* This is the total number of servings your recipe makes. (Note that if you change the number of servings after you have added ingredients the program thinks you want to scale the recipe and will automatically update the ingredient amounts for you.)
- *Serving Size-* This is the numeric part of the serving size. Enter any fractions as a decimal. Examples of what you might enter here- 1, 0.5, 0.75, 6.
- *Serving UOM* (Unit of Measure)- This is the alphabetic part of the serving size. Examples of what you might enter here- each, cup, disher, or fluid ounce.
- *Name-* This is how you want the recipe to appear on your published menu.
- Description- This is a description of the recipe that only you and your staff will see. This will not appear on the published menu.

| (HPS Menu F      | lanner                   |                                  |                     |              |                 |                        | 8 ⊕ ≡                                        |
|------------------|--------------------------|----------------------------------|---------------------|--------------|-----------------|------------------------|----------------------------------------------|
| Kaylyn MacKillop | Home / Recipes / Create  |                                  |                     |              |                 | School View: Northwood | d Middle School 🔻 Reset View                 |
| 🖀 Home           | 🕼 Recipe Planner         |                                  |                     |              |                 |                        |                                              |
| Ingredients      |                          |                                  |                     |              |                 |                        | Park                                         |
| 🕼 Recipes        |                          |                                  |                     |              |                 |                        | Dack                                         |
| 🞒 Menus          | Meal Type                | Category                         | Recipe HACCP Proces | SS           | Total Servings  | Serving Size           | Serving UOM                                  |
| 🗯 Menu Cycles    | Lunch 🗘                  | Entree 🗘                         | Complex Food Prep   | \$           | 120             | 0.33                   | Cup                                          |
| 🛗 Menu Schedule  | Name                     |                                  | Description         |              |                 |                        | School                                       |
| 👍 Production     | BBQ Chicken for Sandwich |                                  | Homemade BBQ C      | hicken for 4 | l" bun          |                        | Choose school 🗢                              |
| 📜 Items to Order | Search Filter            | Item Add Section                 |                     |              |                 |                        | Nappanee Elementary<br>Northwood High School |
| Manufacturers    | ltem Type                | <b>Q</b> Search Ingredients Here |                     |              |                 |                        | Wakarusa Elementary School                   |
| Distributors     | All     Purchased        | Dist Part # Iter                 | n Measure           | Portion      | Unit Conversion | Prep Instructions      | Delete                                       |
|                  | O My List                |                                  |                     |              |                 |                        |                                              |
| G                | Grocery                  |                                  |                     |              |                 |                        |                                              |
|                  | Poultry                  |                                  |                     |              |                 |                        |                                              |
|                  | Produce 🔲                |                                  |                     |              |                 |                        |                                              |
|                  | Frozen                   |                                  |                     |              |                 |                        |                                              |
|                  | Beverage                 |                                  |                     |              |                 |                        |                                              |

Step 9 (Optional). Click in the *Choose School* box and select which school you would like to associate the recipe with.

| (HPS' Menu P       | lanner                   |                        |                            |                 |                        |                              |
|--------------------|--------------------------|------------------------|----------------------------|-----------------|------------------------|------------------------------|
| Kaylyn MacKillop   | Home / Recipes / Create  |                        |                            |                 | School View: Northwood | d Middle School 🔹 Reset View |
| 🖀 Home             | 🕝 Recipe Planner         |                        |                            |                 |                        |                              |
| <b>Ingredients</b> |                          |                        |                            |                 |                        | Pack                         |
| 🕜 Recipes          |                          |                        |                            |                 |                        | Datk                         |
| 🗐 Menus            | Meal Type                | Category               | Recipe HACCP Process       | Total Servings  | Serving Size           | Serving UOM                  |
| 🔁 Menu Cycles      | Lunch 🗘                  | Entree 🗘               | Complex Food Prep 🗘        | 120             | 0.33                   | Cup                          |
| 🛗 Menu Schedule    | Name                     |                        | Description                |                 |                        | School                       |
| 👍 Production       | BBQ Chicken for Sandwich |                        | Homemade BBQ Chicken for 4 | " bun           |                        | Northwood High School 🗘      |
| 📜 Items to Order   | Coorch Filter            | Itam Add Castion       |                            |                 |                        |                              |
| Manufacturers      | Item Type                | <b>Q</b> 570533        |                            |                 |                        |                              |
| 🚑 Distributors     | <ul> <li>All</li> </ul>  | 570533 CHIX DCD 1/2 WH | T/DARK CKD 2-5 TYSON       |                 | Uron Instructions      | lialata                      |
| Discussion Board   | My List                  | Dist Part #            | m Measure Portion          | Unit Conversion | Prep instructions      | Delete                       |
|                    | Grocery                  |                        |                            |                 |                        |                              |
|                    | Poultry 🗆                |                        |                            |                 |                        |                              |
|                    | Produce 🗆                |                        |                            |                 |                        |                              |
|                    | Frozen 🗆                 |                        |                            |                 |                        |                              |
|                    | Beverage                 |                        |                            |                 |                        |                              |

**Step 10.** To add an ingredients to your recipe search ingredients by typing in GFS order number or USDA commodity number in box below Item Add Section. You can also do a general search such as "chicken," but you will have an easier time choosing the correct ingredient if you have the order number.

**Helpful Hint:** If you click the button next to "Purchased," the program will only search items found on your corporation's GFS order guide.

Step 11. Click on the desired ingredient when it appears. Clicking on the ingredient will add it to your recipe.

| (HPS Menu Pl         | anner                    |             |                     |                      |              |         |                 |                              |              | 8           | ≡  |
|----------------------|--------------------------|-------------|---------------------|----------------------|--------------|---------|-----------------|------------------------------|--------------|-------------|----|
| Kaylyn MacKillop     | Home / Recipes / Create  |             |                     |                      |              |         | School View:    | Northwood Middle             | e School 🔹 🔻 | Reset Viev  | N  |
| 🖀 Home               | 🕝 Recipe Planner         |             |                     |                      |              |         |                 |                              |              |             |    |
| <b>H</b> Ingredients |                          |             |                     |                      |              |         |                 |                              |              | Ba          | ck |
| 🕜 Recipes            |                          |             |                     |                      |              |         |                 |                              |              |             |    |
| 🗐 Menus              | Meal Type                | Category    |                     | Recipe HACCP Process | Total Servir | ngs     | Serving Size    |                              | Serving UOM  |             |    |
| 🔁 Menu Cycles        | Lunch 🗢                  | Entree      | \$                  | Complex Food Prep    | 120          |         | 0.33            |                              | Cup          |             |    |
| 🛗 Menu Schedule      | Name                     |             |                     | Description          |              |         |                 |                              | School       |             | _  |
| 👍 Production         | BBQ Chicken for Sandwich |             |                     | Homemade BBQ Chicken | for 4" bun   |         |                 |                              | Northwood H  | High School | \$ |
| 📜 Items to Order     | Search Eilter            | Item Add Se | oction              |                      |              |         |                 |                              |              |             |    |
| Manufacturers        | Item Type                | Q Search    | Ingredients Here    |                      |              |         |                 |                              |              |             |    |
| 🚑 Distributors       | <ul> <li>All</li> </ul>  | Dist Davt # | ltom                |                      | Maaauua      | Dention | Unit Conversion | Duon Instruction             |              | Delete      |    |
| 🗩 Discussion Board   | Purchased                | E70522      |                     |                      | Measure      | 1.07    | Unit Conversion | Prep Instruction             | 15           | Delete      |    |
| G                    |                          | jan<br>1    | Do you want to ente | er the yield?        | OZ           | ▼ ) OZ  |                 | UNSPECIFIED<br>Not currently | available    | Delete      | 2  |
|                      | Grocery 🛛                |             | Yes 💽 M             | No                   |              |         |                 |                              |              |             |    |
|                      | Poultry                  |             |                     |                      |              |         |                 |                              |              |             |    |
|                      | Produce 🔲                |             |                     |                      |              |         |                 |                              |              |             |    |
|                      | Frozen                   |             |                     |                      |              |         |                 |                              |              |             |    |
|                      | Beverage                 |             |                     |                      |              |         |                 |                              |              |             |    |

Step 12. Once the ingredient appears in your recipe, enter the appropriate measure for the ingredient.

| (HPS Menu Pl     | anner                    |                |                                 |                   |                |                |              |                    |             | 2                |          |
|------------------|--------------------------|----------------|---------------------------------|-------------------|----------------|----------------|--------------|--------------------|-------------|------------------|----------|
| Kaylyn MacKillop | Home / Recipes / Create  |                |                                 |                   |                |                |              | School View: Nor   | thwood Midd | le School 🔻 Re   | set View |
| 🖀 Home           | Recipe Planner           |                |                                 |                   |                |                |              |                    |             |                  |          |
| ¶¶ Ingredients   |                          |                |                                 |                   |                |                |              |                    |             |                  | Back     |
| 🕜 Recipes        |                          |                |                                 |                   |                |                |              |                    |             |                  |          |
| 💋 Menus          | Meal Type                | Category       |                                 | Recipe HACCP Proc | ess            | Total Servings |              | Serving Size       |             | Serving UOM      |          |
| 🔁 Menu Cycles    | Lunch 🗘                  | Entree         | <b>÷</b>                        | Complex Food Pre  | р 🗘            | 120            |              | 0.33               |             | Cup              |          |
| 🛗 Menu Schedule  | Name                     |                |                                 | Description       |                |                |              |                    |             | School           |          |
| 👍 Production     | BBQ Chicken for Sandwich |                |                                 | Homemade BBQ      | Chicken for 4' | bun            |              |                    |             | Northwood High S | chool 🗢  |
| 📜 Items to Order | Coarch Filton            | Itom Add (     | action                          |                   |                |                |              |                    |             |                  |          |
| Manufacturers    | Item Type                | Q Searc        | h Ingredients Here              |                   |                |                |              |                    |             |                  |          |
| 💭 Distributors   | <ul> <li>All</li> </ul>  |                |                                 |                   |                |                |              | $\frown$           |             |                  |          |
| Discussion Board | Purchased                | Dist Part<br># | ltem                            |                   | Measure        |                | Portion Unit | Conversion         | Prep Instr  | uctions          | Delete   |
| A                | My List                  | 570533         | CHIX DCD 1/2 WHT                | /DARK CKD 2-5     | 23.00          |                | 28.00        | DZ 💿 Pound         | UNSPEC      | IFIED            | Delete   |
|                  | Grocery                  | ~              | TYSON<br>Do you want to enter t | he yield?         | Pound          | Ŧ              | Pound        | 00 Pound = 16.0000 | Not cur     | ently available  |          |
|                  | Poultry                  |                | Yes 💽 No                        |                   |                |                | OZ           |                    |             |                  |          |
|                  | Produce 🗆                |                |                                 |                   |                |                |              |                    |             |                  |          |
|                  | Frozen                   |                |                                 |                   |                |                |              |                    |             |                  |          |
|                  | Beverage 🛛               |                |                                 |                   |                |                |              |                    |             |                  |          |

**Step 13 \*IMPORTANT\*.** Check to make sure that any unit conversions that appears after you entered the "measure" are correct. If it is not correct, adjust accordingly. *If this isn't correct, the nutrition information for your recipe will not be correct!* 

| (HPS Menu F                                                                     | Planner                    |                    |                                                            |                                   |                |                |             |                                          |                                      |                                |
|---------------------------------------------------------------------------------|----------------------------|--------------------|------------------------------------------------------------|-----------------------------------|----------------|----------------|-------------|------------------------------------------|--------------------------------------|--------------------------------|
| ƙaylyn MacKillop                                                                | Home / Recipes / Create    |                    |                                                            |                                   |                |                |             | School View: Nor                         | thwood Middle School                 | <ul> <li>Reset View</li> </ul> |
| 🖀 Home                                                                          | Recipe Planner             |                    |                                                            |                                   |                |                |             |                                          |                                      |                                |
| Ingredients                                                                     |                            |                    |                                                            |                                   |                |                |             |                                          |                                      | Back                           |
| 🕑 Recipes                                                                       |                            |                    |                                                            |                                   |                |                |             |                                          |                                      | Dack                           |
| 🗐 Menus                                                                         | Meal Type                  | Category           |                                                            | Recipe HACCP Pro                  | cess           | Total Servings |             | Serving Size                             | Serving UON                          | Л                              |
| C Menu Cycles                                                                   | Lunch                      | Entree             | \$                                                         | Complex Food Pr                   | ep 🗘           | 120            |             | 0.33                                     | Cup                                  |                                |
| 🖞 Menu Schedule                                                                 | Name                       |                    |                                                            | Description                       |                |                |             |                                          | School                               |                                |
| Production                                                                      | BBQ Chicken for Sandwic    | h                  |                                                            | Homemade BBC                      | Chicken for 4  | ' bun          |             |                                          | Northwood                            | High School                    |
| <ul> <li>Items to Order</li> <li>Manufacturers</li> <li>Distributors</li> </ul> | Search Filter<br>Item Type | Item Add<br>Q Sear | Section<br>ch Ingredients Here                             |                                   |                |                |             |                                          |                                      |                                |
| Discussion Board                                                                | O Purchased                | Dist Part<br>#     | ltem                                                       |                                   | Measure        |                | Portion     | Unit Conversion                          | Prep Instructions                    | Delete                         |
| G                                                                               | Grocery<br>Poultry         | 570533             | CHIX DCD 1/2 WH<br>TYSON<br>Do you want to enter<br>Yes  N | T/DARK CKD 2-5<br>the yield?<br>o | 23.00<br>Pound | T              | 23<br>Pound | OZ Pound<br>1.0000 Pound = 16.0000<br>OZ | UNSPECIFIED<br>Not currently availab | le Delete                      |
|                                                                                 | Produce                    |                    |                                                            |                                   |                |                |             |                                          |                                      |                                |
|                                                                                 | Frozen                     |                    |                                                            |                                   |                |                |             |                                          |                                      |                                |
|                                                                                 |                            |                    |                                                            |                                   |                |                |             |                                          |                                      |                                |

**Step 14.** If you would like to add specific prep instructions for your ingredient, enter those in the *Prep Instructions* box. Sometimes this box will already include directions provided by the manufacturer. You can delete the manufacturer directions, if desired.

Step 15. Repeat steps 10-14 until all your recipe ingredients have been added to the recipe.

\*\*Note\*\* If you choose an ingredient by accident you can click Delete button by ingredient to remove

|             | Preparation Instru<br>Step 16- 7 | ype prep in          | structions here.                               |                                                      |           |             |           |               |               |
|-------------|----------------------------------|----------------------|------------------------------------------------|------------------------------------------------------|-----------|-------------|-----------|---------------|---------------|
|             | Nutrition section                | 1 11 11 11 11 1      |                                                |                                                      |           |             |           |               |               |
|             | Per Serving Tota                 | I Item Nutrition Ana | alysis                                         |                                                      |           |             |           |               |               |
|             | Calories                         | Protein              | Fat                                            | Saturated Fat                                        | Trans Fat | Cholesterol | (         | Carbohydrates |               |
|             | 133.33                           | 18.40g               | 5.11g                                          | 1.53g                                                | 0.00g     | 56.23mg     | 1         | 1.03g         |               |
|             | Fiber                            | Sugar                | Sodium                                         | Iron                                                 | Vitamin C | Vitamin A   | (         | Calcium       |               |
|             | 0.00g                            | 0.00g                | 127.77mg                                       | 1.03mg                                               | 0.00mg    | 0.00IU      | ī         | 7.16mg        |               |
| Menu        | Meal Componer                    | its Section (SLE)    |                                                |                                                      |           |             |           |               |               |
| Planner's   | Meat                             |                      | Grain                                          |                                                      | Fruit     |             | Red Veg   |               |               |
| calculation | 2.67 0.00                        | <b>—</b>             | 0.00 0.00                                      |                                                      | 0.00 0.00 |             | 0.00 0.00 |               |               |
|             | Legumes                          |                      | Starch                                         |                                                      | Other Veg |             | Green Veg |               |               |
|             | 0.00 0.00                        |                      | 0.00 0.00                                      |                                                      | 0.00 0.00 |             | 0.00 0.00 |               |               |
|             |                                  | L,                   | Type your ca<br>this case, you<br>to round dow | alculation here.<br>u might just need<br>vn to 2.50. | In<br>i   |             |           | Cancel        | Create Recipe |

Step 16. Scroll down to the *Preparation Instructions box*. Type in detailed instructions for preparing the recipe.

**Step 17 \*IMPORTANT\*.** Check meal components. Menu Planner will calculate the meal components (school lunch equivalents) to the best of its ability, but it is still very important to double check this information on your own. Menu Planner will also not round these components correctly. Fruits and vegetables should be rounded *down* to the nearest 0.125 (1/8) cup. Meats and grains should be rounded *down* to the nearest quarter ounce (0.25, 0.50, 0.75, or 0.00). Menu Planner's calculations will appear to the left of the box where you can type. Enter your calculated component contributions for meat, grain, fruit, red veg, legumes, starch, other veg, and green veg, if applicable.

| a second and a second second sec | kettle with dry onic | on. Mix remaining seasoni | ng, and sauce and add to chic | ken. Heat to temp. Dip 8 quai | rt into 4-B pans to keer | o warm. To serve, put #12 disher chid |
|----------------------------------------------------------------------------------------------------|----------------------|---------------------------|-------------------------------|-------------------------------|--------------------------|---------------------------------------|
| onto hamburger bun.                                                                                                    | Wrap in foil wrap.   | Keep hot.                 | 0                             |                               |                          |                                       |
| Nutrition section                                                                                                    |                      |                           |                               |                               |                          |                                       |
| Per Serving Total                                                                                                    | Item Nutrition Ar    | nalysis                   |                               |                               |                          |                                       |
| Calories                                                                                                    | Protein              | Fat                       | Saturated Fat                 | Trans Fat                     | Cholesterol              | Carbohydrates                         |
| 133.33                                                                                                    | 18.40g               | 5.11g                     | 1.53g                         | 0.00g                         | 56.23mg                  | 1.03g                                 |
| Fiber                                                                                                    | Sugar                | Sodium                    | Iron                          | Vitamin C                     | Vitamin A                | Calcium                               |
| 0.00g                                                                                                    | 0.00g                | 127.77mg                  | 1.03mg                        | 0.00mg                        | 0.00IU                   | 7.16mg                                |
| Meal Component                                                                                                    | is Section (SLE)     |                           |                               |                               |                          |                                       |
| Meat                                                                                                    |                      | Grain                     |                               | Fruit                         |                          | Red Veg                               |
| 2.67 2.50                                                                                                    |                      | 0.00 0.00                 |                               | 0.00 0.00                     |                          | 0.00 0.00                             |
| Legumes                                                                                                    |                      | Starch                    |                               | Other Veg                     |                          | Green Veg                             |
|                                                                                                    |                      | 0 00 0 00                 |                               | 0.00 0.00                     |                          | 0.00 0.00                             |
| 0.00 0.00                                                                                                    |                      |                           |                               |                               |                          |                                       |

Step 18. After entering all your information and entering correct meal components, click the blue *Create Recipe*. That will save your recipe.

| Calories         Protein         Fat         Saturated Fat         Trans Fat         Cholesterol           375.08         22.24g         13.71g         3.81g         0.00g         67.16mg           Fiber         Sugar         Sodium         Iron         Vitamin C         Vitamin A           2.18g Meal Component (SLE) values check         0.00mg         0.00mg         0.00lU                                                                                                    | Carbohydrates 10.89g |
|----------------------------------------------------------------------------------------------------|----------------------|
| 375.08         22.24g         13.71g         3.81g         0.00g         67.16mg           Fiber         Segar         Sedam         Iron         Vitamin C         Vitamin A           2.16g         Meal Component (SLE) values check         0.00mg         0.00mg         0.00mg                                                                                                    | 10.89g               |
| Fiber     Sugar     Sodium     Iron     Vitamin C     Vitamin X       2 1% Meal Component (SLE) values check     0 00mp     0 00mp     0 00mp                                                                                                    |                      |
| 2.189 Meal Component (SLE) values check and a component (SLE) values check and a compo | Calcium              |
|                                                                                                    |                      |
| Meal Components Section (SLE) Values do not match the recommended values, are you sure you rank to proceed?<br>Meal Components Section (SLE) Yes, this is OK No, go back                                                                                                    | Recalculate S        |
| Instruction         Grain         France           1.75         2.00         2.00         0.00         0.00         6                                                                                                    | .00 0.00             |
| Legumes Starch Other Veg                                                                                                    | Green Veg            |
| 0.00 0.00 0.00 0.00 0.00 0.00                                                                                                    | .00 0.00             |

**Step 19.** If this screen appears, go ahead and click **Yes, this is OK**. It is just wanting you to double check your meal components if they are not matching what Menu Planner calculated. If it doesn't appear, continue on to Step 20.

| (HPS Menu P          | lanner                  |                          |                     |                                                |                          |                   | ☆ 🕞 🚍                               |
|----------------------|-------------------------|--------------------------|---------------------|------------------------------------------------|--------------------------|-------------------|-------------------------------------|
| Kaylyn MacKillop     | Home / Recipes / Detail |                          |                     |                                                |                          | School View       | Northwood Middle School  Reset View |
| 🖀 Home               | 🕼 Recipe Detail         |                          |                     |                                                |                          |                   | ☑ User Image                        |
| <b>¶</b> Ingredients | My Recipe Detail        | •                        | Calculate           | My Price Edit Copy                             | Recipe Publishe Export F | PDF Jounding Back | User Image Upload                   |
| 🕜 Recipes            |                         | •                        |                     |                                                |                          |                   |                                     |
| 🗐 Menus              |                         |                          | BBQ C               | nicken Sandwich                                |                          |                   |                                     |
| 🔁 Menu Cycles        |                         |                          |                     | D: R-20889                                     |                          |                   |                                     |
| 🛗 Menu Schedule      |                         |                          | BBQ Chicken Sar     | <b>Description</b><br>ndwich-Northwood High So | hool                     |                   | NO IMAGE                            |
| 👍 Production         |                         |                          |                     |                                                |                          |                   |                                     |
| 📜 Items to Order     | Meal Type:              | Lunch                    | Category:           | Entree                                         | Serving Size:            | 0.33              |                                     |
| Manufacturers        | HACCP Process:          | Same Day Service         | Total Servings:     | 120.00                                         | Serving UOM:             | Cup               |                                     |
| 🚚 Distributors       | School:                 | Northwood High<br>School |                     |                                                |                          |                   | Delete Image                        |
| 🙊 Discussion Board   |                         |                          |                     |                                                |                          |                   |                                     |
| G                    | Items in Recipe         |                          |                     |                                                |                          |                   | Contact                             |
|                      |                         |                          |                     |                                                |                          |                   | Creator Contact Information         |
|                      | CHIX DCD 1/2 WHT/DA     | RK CKD 2-5 TYSON         | Measure:            | 23 Pound                                       | <b>Yield:</b> 23         | Pound             |                                     |
|                      | jm                      |                          | ltem<br>Instruction | UNSPECIFIEDNot currer                          | ntly available           |                   |                                     |
|                      |                         |                          |                     |                                                |                          |                   |                                     |
|                      |                         |                          |                     |                                                |                          |                   |                                     |

Step 20. After clicking, Create Recipe. This is the screen that will appear. To print the recipe, click Export PDF.

| (HPS' Menu Planner X 10 1                                                                                                    |                                                                         |                                                                                                    |                                                                                                    |                                                   |  |  |  |  |  |
|----------------------------------------------------------------------------------------------------|-------------------------------------------------------------------------|----------------------------------------------------------------------------------------------------|----------------------------------------------------------------------------------------------------|---------------------------------------------------|--|--|--|--|--|
| Kaylyn MacKillop                                                                                                    | Home / Recipes / Detail                                                 | Select PDF export options:                                                                           |                                                                                                    | School View: Northwood Middle School 🔹 Reset View |  |  |  |  |  |
| <ul> <li>Home</li> <li>Ingredients</li> <li>Recipes</li> <li>Menus</li> <li>Menu Cycles</li> <li>Menu Schedule</li> </ul>     | Recipe Detail My Recipe Detail                                          | User Image Upload:<br>Include Don't Include<br>Meal Components label (SLE):<br>Include Don't Include | Item Level Instuctions:         Include       Don't Include         Nutrition Facts Label:       Don't Include         Scale Number of Total Servings:       120.00 | Back                                              |  |  |  |  |  |
| <ul> <li>Production</li> <li>Items to Order</li> <li>Manufacturers</li> <li>Distributors</li> <li>Discussion Board</li> </ul> | Meal Type: Lunch<br>HACCP Process: Same Da<br>School: Northwo<br>School | od High                                                                                              | Cancel Export PDF                                                                                                    | Upload<br>Delete Image                            |  |  |  |  |  |
| 3                                                                                                    | Items in Recipe                                                         | 5 TYSON Measure: 23 Pound<br>Item UNSPECIFIEDN<br>Instruction                                        | Yield: 23 Pound<br>lot currently available                                                                                                    | Creator Contact Information                       |  |  |  |  |  |

**Step 21.** You will have the option to choose what you would like to include on your printed recipe. You will also have the option to scale the recipe before printing. Then click, *Export PDF*. Your recipe will then download so you can print it or save it to your computer.

| (HPS Menu P      | lanner                         |                  |                              |                                                    |                      |                     |                                      |  |
|------------------|--------------------------------|------------------|------------------------------|----------------------------------------------------|----------------------|---------------------|--------------------------------------|--|
| Kaylyn MacKillop | Home / Recipes / Detail        |                  |                              |                                                    |                      | School View         | Northwood Middle School 🔻 Reset View |  |
| 😭 Home           | 🕼 Recipe Detail                |                  |                              |                                                    |                      |                     | ☑ User Image                         |  |
| ¶¶ Ingredients   | My Recipe Detai                |                  | Calculate My Price           | Edit Copy Publish to                               | Shared Recipes Expor | t PDF Rounding Back | User Image Upload                    |  |
| 🕼 Recipes        |                                | 1                |                              |                                                    |                      |                     |                                      |  |
| 🗐 Menus          | Apple Crisp (Nappanee)         |                  |                              |                                                    |                      |                     |                                      |  |
| 🗯 Menu Cycles    | ID: R-10969                    |                  |                              |                                                    |                      |                     |                                      |  |
| 🛗 Menu Schedule  |                                |                  | <b>De</b> :<br>Apple Crisp - | <b>Description</b><br>Apple Crisp -8 pans Nappanee |                      |                     | NO IMAGE                             |  |
| 👍 Production     |                                |                  |                              |                                                    |                      |                     |                                      |  |
| 📜 Items to Order | Meal Type:                     | Lunch            | Category:                    | Condiments or<br>Other                             | Serving Size:        | 0.50                | Upload                               |  |
| Manufacturers    | HACCP Process:                 | Same Day Service | Total Servings:              | 240.00                                             | Serving UOM:         | Cup                 | Delete Image                         |  |
| 💭 Distributors   | School:                        | Nappanee         |                              |                                                    |                      |                     | Delete image                         |  |
| Discussion Board |                                | Elementary       |                              |                                                    |                      |                     |                                      |  |
| 0                | Items in Recipe                |                  |                              |                                                    |                      |                     | Contact                              |  |
|                  |                                |                  |                              |                                                    |                      |                     | Creator Contact Information          |  |
|                  | APPLE DCD W/P 6-10 (<br>117803 | GFS              | Measure: 8 #                 | 10 CAN                                             | Yield: 8             | #10 CAN             |                                      |  |
|                  | <b>A</b>                       | lt.<br>In        | ltem<br>Instruction          |                                                    |                      |                     |                                      |  |
|                  |                                |                  |                              |                                                    |                      |                     |                                      |  |

Step 22. To share your recipe with other HPS Menu Planner users, click Publish to Shared Recipes. Your colleagues will thank you!